## Организации и подразделения

Модуль позволяет экспортировать в ПО Biosmart-Studio список организаций (предприятий) и их подразделений из базы данных 1С, обновлять эти сведения в соответствии с изменениями в базе данных 1С.

Синхронизация выполняется по ID организации.

Для настройки списка организаций (предприятий), которые будут участвовать в синхронизации, откройте окно Начальная настройка и в разделе Организации н ажмите Настроить.

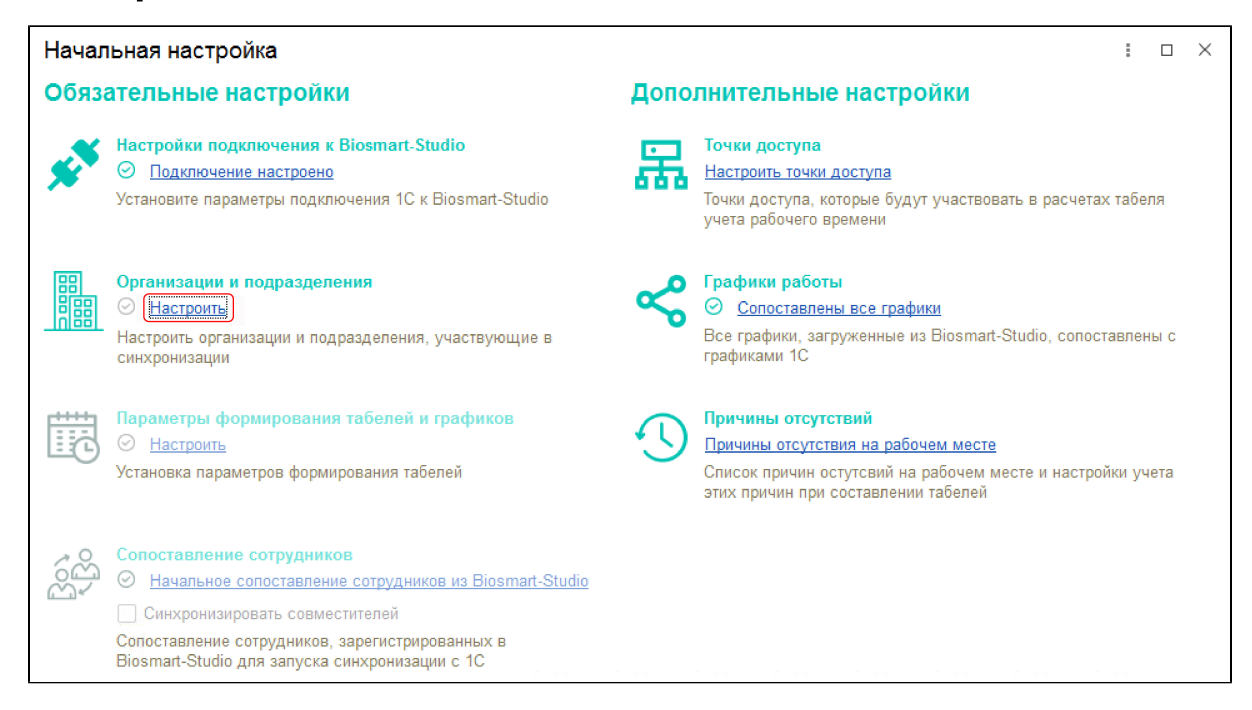

Чтобы организация участвовала в синхронизации, необходимо:

 Поставить отметку в чекбоксе возле названия организации. Если ранее организация не была синхронизирована, при установке отметки будет предложено создать новую организацию в ПО Biosmart-Studio.

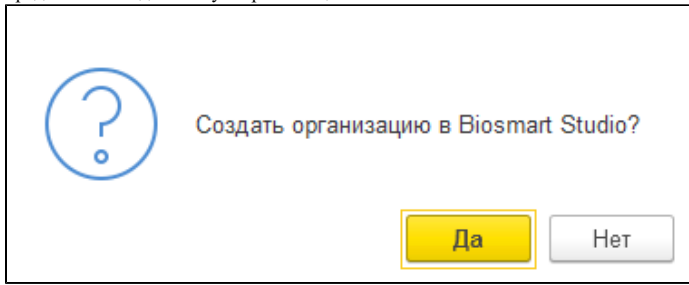

- После выбора организации можно поставить отметку в чекбоксе возле названия подразделения, сотрудников которых необходимо синхронизировать с ПО Biosmart-Studio.
- При установке отметки в чекбоксе Отображать подразделения Biosmart-Studio система будет отображать сопоставленные подразделения в ПО Biosmart-Studio.
- После выбора всех организаций и подразделений необходимо поставить отметку Настройка выполнена, без которой переход к последующим настройкам будет невозможен.
- Нажать кнопку Записать и закрыть.

| Организации и подразделения, участвующие в синхронизации                                           |                                                                                                    |                                                                                                    |              |                |                                                |    | ×   |
|----------------------------------------------------------------------------------------------------|----------------------------------------------------------------------------------------------------|----------------------------------------------------------------------------------------------------|--------------|----------------|------------------------------------------------|----|-----|
|                                                                                                    | тметьте организации и их подразделения, которые будут участвовать в си<br>инхронизироваться с Biosmart-Studio | их подразделения, которые будут участвовать в синхронизации данных. Сотрудники и другие связанные данные по отмеченным организациям<br>iosmart-Studio |              |                |                                                |    |     |
|                                                                                                    | Записать и закрыть Записать С Обновить Еще -                                                                  | Указанные                                                                                                    |              | Все подразделе | ния 🗹 Отображать подразделения Biosmart-Studio | Ещ | e - |
| Ŀ                                                                                                  | С Организация 1С Организация Biosmart-Studio                                                                  | С                                                                                                    | Подразделени | e 1C           | Подразделение Biosmart-Studio                  |    |     |
| c<br>p                                                                                             | ] 📙 Крон-Ц. Филиал в г. С                                                                                     |                                                                                                    | 🖁 МЕГА Р     | руководство    | МЕГА Руководство                               |    |     |
| D                                                                                                  | 🗹 🊹 Ромашка Ромашка                                                                                           | ✓                                                                                                    | 🚜 Бухгал     | герияяяя       | Бухгалтерияяяя                                 |    |     |
|                                                                                                    | 🗹 🚹 Роза Роза                                                                                                 |                                                                                                    |              |                |                                                |    |     |
|                                                                                                    | 🗹 👖 Крон-Ц Крон-Ц                                                                                             |                                                                                                    |              |                |                                                |    |     |
| т                                                                                                  | 🗹 👖 Крон-Ц. Филиал в г. К Крон-Ц. Филиал в г. Калини                                                          |                                                                                                    |              |                |                                                |    |     |
|                                                                                                    | 🗹 👖 Крон-Ц. Филиал в г. В Крон-Ц. Филиал в г. Волгогр                                                         |                                                                                                    |              |                |                                                |    |     |
|                                                                                                    | ТОО "Техносервис ЛТД"                                                                                         |                                                                                                    |              |                |                                                |    |     |
|                                                                                                    | Крон-Ц. Филиал в г. Калини                                                                                    |                                                                                                    |              |                |                                                |    |     |
| L Статусы организаций Х Соорсания и Изменена Создана в Biosmart-Studio. Не может быть сопоставлена |                                                                                                    |                                                                                                    |              |                |                                                |    |     |
| Статусы подразделений                                                                              |                                                                                                    |                                                                                                    |              |                |                                                |    |     |
|                                                                                                    |                                                                                                    | ровано                                                                                                    |              |                |                                                |    |     |
| И Настройка выполнена                                                                              |                                                                                                    |                                                                                                    |              |                |                                                |    |     |

Цвет значка организации показывает статус синхронизации:

- Зеленый организация синхронизирована с ПО Biosmart-Studio.
- Синий синхронизация с ПО Biosmart-Studio была проведена ранее, но в настоящее время в 1С появились изменения (новые подразделения и/или сотрудники), которые необходимо перенести в ПО Biosmart-Studio.
- Красный организации нет в ПО Biosmart-Studio. При установке отметки в чекбоксе будет предложено создать эту организацию в ПО Biosmart-Studio.
- Серый организация есть в ПО Biosmart-Studio, но нет в 1С. Такую организацию нельзя сопоставить или синхронизировать. Можно только перенести сотрудников из нее в новую организацию.

Цвет значка подразделения показывает статус синхронизации:

- Зеленый подразделение синхронизировано с ПО Biosmart-Studio.
- Синий подразделение есть в 1С и в Biosmart-Studio, синхронизировано, но есть изменения. Необходимо записать в Biosmart-Studio.
- Красный подразделения нет в ПО Biosmart-Studio. При установке отметки в чекбоксе подразделение будет создано в ПО Biosmart-Studio при первой синхронизации.
- Серый подразделение расформировано.

Для отображения ID организаций нажмите Еще → Показать ID.